## How to Change iPhone Camera From HEIC/HEIF Format to JPEG

| Creation Date: 12/29/2022 | Author: Adam Pauly                            | Category: How To - iPhone |
|---------------------------|-----------------------------------------------|---------------------------|
| Modified Date: XX/XX/XXXX | Modified By: Click or tap here to enter text. | Expert: Adam Pauly        |

iPhone's default format to save pictures in is the new HEIC/HEIF format. This format is not compatible with stock Windows devices and may cause compatibility issues when uploading or sending pictures to other people. We strongly recommend changing this default on all iPhones as soon as possible.

THIS GUIDE will walk you through how to change the default format back to JPEG so all the pictures you take will be compatible with every device. **\*Note: this will not change photos you have already taken, this will only affect new photos\*** 

1. Open the Settings app on the iPhone and scroll down and select Camera

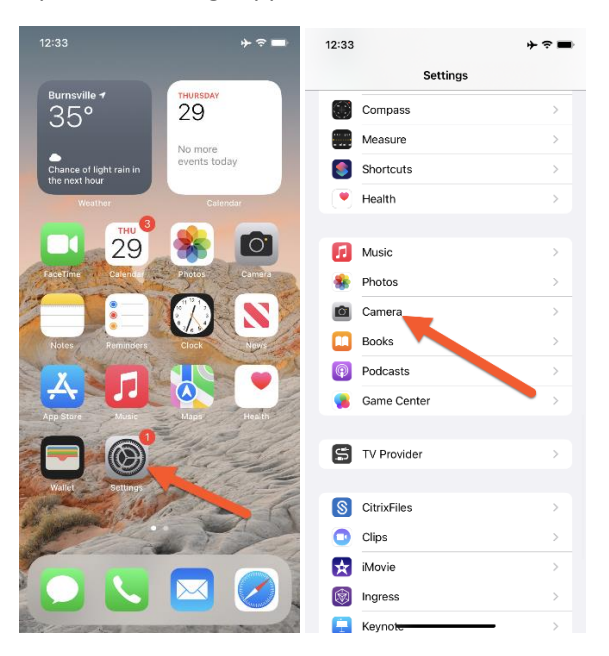

2. Select Formats at the top and then select Most Compatible. All photos you take from now on will be in the JPEG format

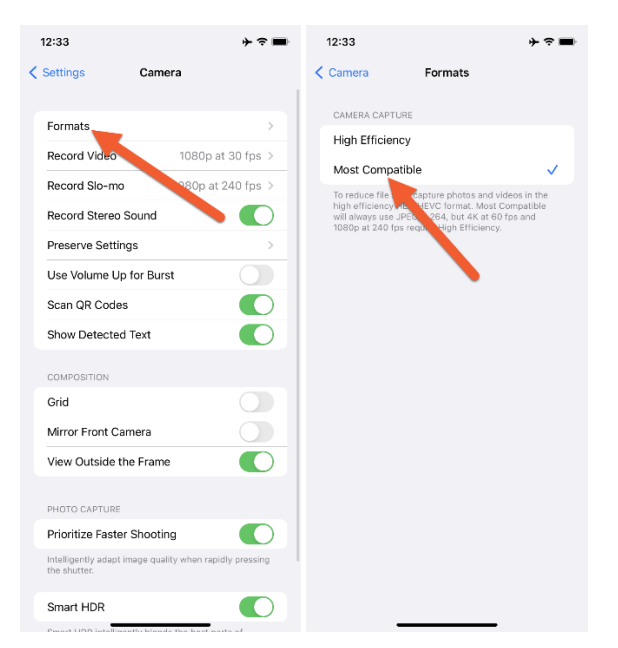